1. Chromebook を開き、Wi-Fiの設定を行います。

※自宅のWi-FiのSSID(ネットワーク)を選択し、パスワード(暗号化キーなど)を入力し、接続してください。

| ログフト   0   0   *     ログフト   0   0   *     ログロト   0   0   *     ログロト   10   1   *     ログロト   10   0   0     ログロト   0   0   0     ログロト   0   0   0     ログロト   0   0   0     ログロト   0   0   0     ログロト   0   0   0     ログロト   0   0   0     ログロト   0   0   0     ログロト   0   0   0     ログロト   0   0   0     ロ   0   0   0     ロ   0   0   0     ロ   0   0   0     ロ   0   0   0     ロ   0   0   0     ロ   0   0   0     ロ   0   0   0     ロ   0   0   0     ロ   0   0   0 <th></th> |                                                                                                    |
|----------------------------------------------------------------------------------------------------|----------------------------------------------------------------------------------------------------|
| 0 0 0 0 0 0 0 0 0 0 0 0 0 0 0 0 0 0 0 0                                                                                                    | ⊕                                                                                                    |
|                                                                                                    | WiFi ネットワークへの接続     Stil     ビキュリティ     Fox (WFA またはR5N)     パスワード     COデバイスの他のユーザーにこのネットワークの使用を許可する     モャンセル     振振 |

2. classroom をクリックします。

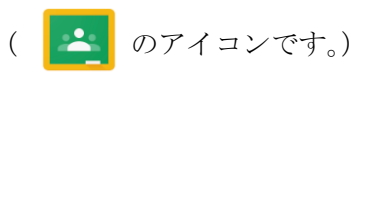

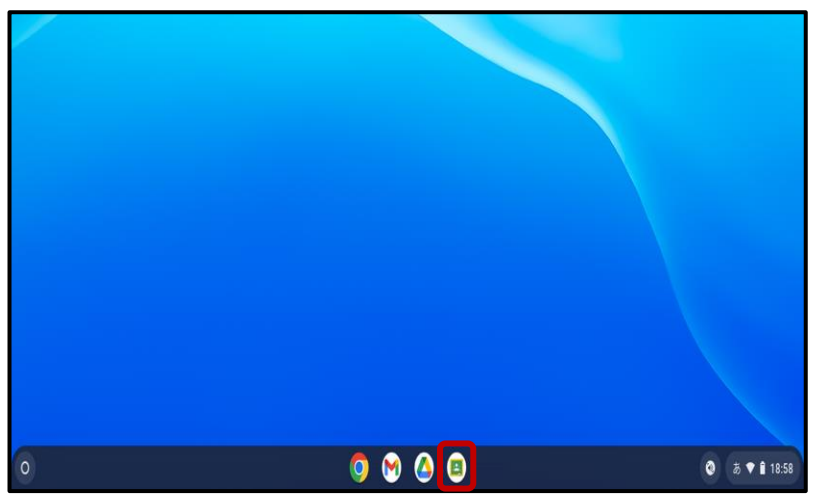

3. 自分のクラスをクリックします。

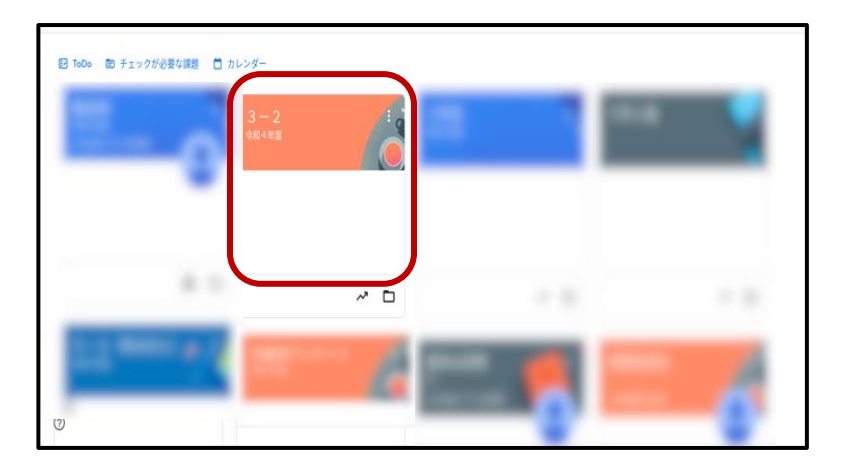

担任から配布されたアンケートをクリックします。
※クラスや学年によって、名称が異なる場合があります。

| 3-2<br><sup>令和4年度</sup> |    |                                        | 233743 |
|-------------------------|----|----------------------------------------|--------|
| 👔 Meet                  | :  | 5スへの連絡事項を入力                            | 11     |
| ◎ 生物に表示                 | 18 | さんが苦しい資料を投稿しました: 6/30 持ち帰り アンケート<br>ロ  | :      |
| クラスコード                  |    | さんが筆しい資料を投稿しました。みのり<br>14日(梁明録集 6月14日) | 1      |

| 自宅でアンケートに答えてください。                                                                                                    |   |
|----------------------------------------------------------------------------------------------------|---|
| クロームブック接続確認アン Google フォーム                                                                                                    |   |
| and a second second sec |   |
| <u>名</u> , クラスのコメント                                                                                                    |   |
| (2) (クラスのコメントを追加                                                                                                    | ⊳ |

5. 質問に回答して、「送信」をクリックしてください。

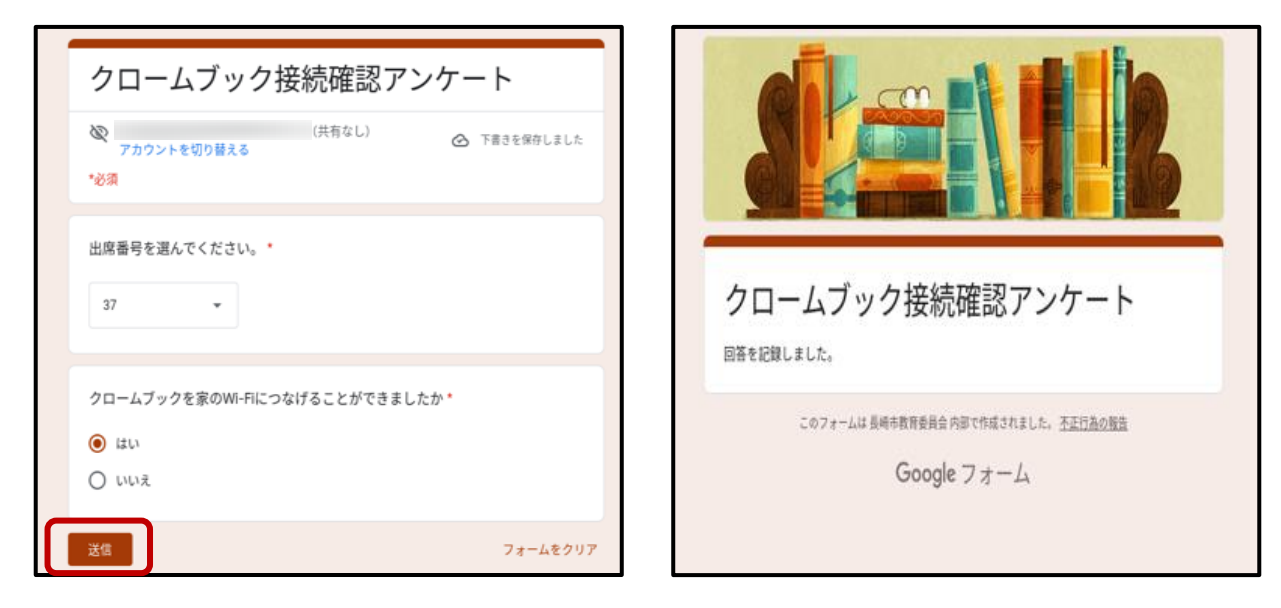